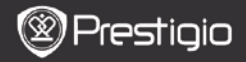

## Početak

## Sadržaj pakiranja

- 1. E-Book čitač
- 3. Slušalice
- 5. Kratke upute

# 2. Pregled uređaja

- 2. USB kabel
- 4. Zaštitna torbica
- 6. Jamstveni list

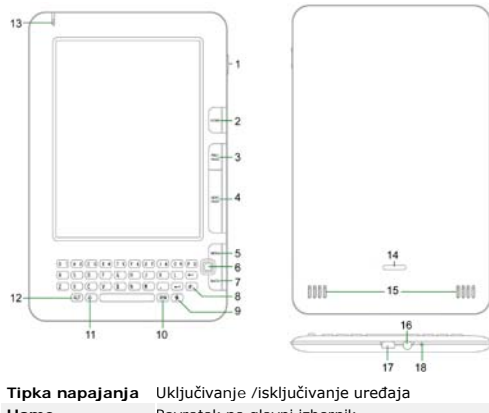

- Tipka napajanja
   Uključivanje /isključivanje uređaja

   Home
   Povratak na glavni izbornik

   PRET. STR.
   Okrenuti na prethodnu stranicu

   SLJED. STR.
   Preskočiti na sljedeću stranicu
- 5 IZBORNIK Ulaz u izbornik
- 6 Navigacijska Za navigaciju kroz sve opcije tipka

Prestigio 6" E-Book čitač

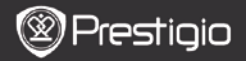

| 7  | NATRAG tipka   | Povratak na prethodnu opciju                       |
|----|----------------|----------------------------------------------------|
| 8  | Osvježi tipka  | Osvježi ekran                                      |
| 9  | Tipka postavki | Za direktan ulaz u Postavke                        |
| 10 | Tipka znakova  | Za ulaz u tipkovnicu posebnih znakova              |
| 11 | Tipka          | Metoda prebacivanja između velikih i malih slova   |
|    | prebacivanja   |                                                    |
| 12 | ALT tipka      | Način unosa prebacivanja između slova i broja      |
| 13 | LED Indikator  | Indikator senzora dodira                           |
| 14 | Tipka          | Pritisnite tipku za uklanjanje mikro SD kartice sa |
|    | zaključavanja  | odjeljka poklopca.                                 |
| 15 | Zvučnici       |                                                    |
| 16 | Utikač za      | Spajanje na slušalice                              |
|    | slušalice      |                                                    |
| 17 | USB ulaz       | Spojite USB kabel                                  |
| 18 | Mikrofon       | Snimanje zvuka                                     |
|    |                |                                                    |

## Kako koristiti tipkovnicu

Unos malih slova je namješten po zadanim postavkama.

- Pritisnite ALT tipku za način prebacivanja između slova i broja, i zatim pritisnite tipku broja za unos brojeva. Ikona 12 se prikazuje u gornjem desnom kutu. Pritisnite ALT tipku ponovno za prebacivanje na unos slova.
- Pritisnite A za prebacivanje između unosa velikih/malih slova, i zatim pritisnite tipku slova za unos velikih slova. Ikona EN/en se prikazuje u gornjem desnom kutu. Pritisnite A ponovno za prebacivanje na unos malih slova.
- Pritisnite tipku znakova za prikaz tipkovnice posebnih znakova na ekranu. Pritisnite tipku znakova ponovno za izlaz.
- Pritisnite za brisanje slova. Pritisnite za započeti novi redak. Pritisnite - za osvježenje prikaza zaslona.

### Prečac tipka:

Pritisnite tipku broja direktno za potvrdu odgovarajuće opcije.

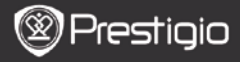

# Čitanje eKNJIGA

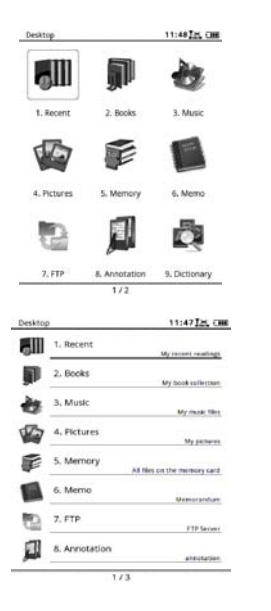

 Sa stranice Home, pritisnite tipku funkcija za odabir Knjiga načina.

- Odaberite željenu knjigu i pritisnite Navigacijsku tipku za ulazak u čitanje.
- Pritisnite PRET/ŠLJED STRANICU tipku za okretanje stranica. Pritisnite tipku Izbornika za ulaz u opcije izbornika.
- Pritisnite Navigacijsku tipku za kretanje kroz sve opcije.
   Pritisnite NATRAG tipku za povratak na prethodnu opciju.

#### Napomena:

Pod izravnim sunčevim svjetlom ili na niskim temperaturama, prikazani znakovi na ekranu mogu biti slabo vidljivi. Molimo pritisnite **tipku** Osvježenja za osvježenje cijelog ekrana.

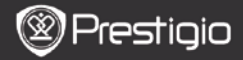

## Kako doći do eKNJIGA

- 1. Instaliranje Adobe Digital Edition (ADE)
  - Molimo preuzmite Adobe Digital Edition (ADE) sa web stranice: http://www.adobe.com/products/digitaleditions.
  - Instalirajte Adobe Digital Edition (ADE) na vaše računalo/prijenosno računalo.
  - 3. Ako nemate Adobe ID, kreirajte ga prateći instrukcije na ekranu.

# 2. Preuzimanje eKnjiga online sa E-Knjiga prodavaonice na vaše računalo/prijenosno računalo.

- Autorizirajte vaše računalo/prijenosno računalo za preuzimanje eKnjiga sa e-Knjiga prodavaonioce.
- Autorizirajte uređaj za prijenos i čitanje preuzetih eKnjiga na uređaju.
- Preuzimanje eKnjiga u Adobe PDF ili EPUB formatima na vaše računalo/prijenosno računalo i prenošenje istih na uređaj.

# 3. Prijenos sadržaja na uređaj spojenim s vašim računalom

#### /prijenosniom računalom.

- Spojite uređaj na vaše računalo/prijenosno računalo koristeći USB kabel.
- Odaberite sadržaj koji želite prenijeti sa vašeg računala /prijenosnog računala.
- Povucite sadržaj sa vašeg računala /prijenosnog računala na uređaj.
- Molimo ne isključujte USB kabel tijekom preuzimanja. To može prouzročiti kvar uređaja i datoteka.
- Lijevim pritiskom na sigurno isključujete uređaj i računalo /prijenosno računalo.

#### NAPOMENA:

Sadržaj može biti prebačen i na SD karticu u uređaju.